This section contains 3 example configurations (refer to Chapter 15 of the IND780batch Technical Manual for details).

To import these configuration examples into your BatchTool 780 PC software follows the steps below:

- 1.) Save the .zip file to a location on your hard drive and extract the 4 files from the zip folder. Note the location you save the extracted files as you will need to point to this location to import these in a later step.
- 2.) Create a "New Project" in BatchTool 780, and give it the same name as the example you wish to view. For example if you are importing the Manual Example, use the name "Manual Example" as your project name. (Note, if you decide to import all 3 examples, you should create 3 unique projects to contain these examples, because the configuration of each one is slightly different.)
- 3.) Create a New Terminal, and assign the IP address, weight units, and enter your terminal user name (if users are setup in the terminal, otherwise use "admin", and enter "admin" for the FTP name, password, and confirm password fields.
- 4.) Right click on your terminal in the menu tree, and select import, then select the folder where you have saved the files, and press OK.
- 5.) The files will be imported and you should see that your Equipment Modules, Control Modules, Material Paths, and Recipe fields should be populated with the selected configuration.
- 6.) You can now write the configuration to the IND780batch terminal and run the recipe.

\*\*Note: These Pre-Configured Examples are designed to work with BatchTool 780 version 1.2.xx or higher and IND780 firmware version 7.2.xx or higher.